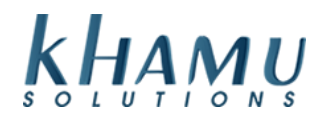

## Adjusting and Employee's Time

- 1. Sign into Manage System
- 2. Select the Employee Module

| Sapphire Management Main Menu     |                              |                       |                     |                     |                 |  |  |
|-----------------------------------|------------------------------|-----------------------|---------------------|---------------------|-----------------|--|--|
| Report Range Daily Close          |                              |                       |                     |                     |                 |  |  |
| Se<br>Da                          | t Report<br>te Range         | '                     | ∕lid-Day<br>Close   | Day-End<br>Close    |                 |  |  |
|                                   |                              | Mod                   | ules                |                     |                 |  |  |
| POS<br>Module                     | Retail<br>Module             | Employee<br>Module    | Customer<br>Module  | Gift<br>Cards       | Credit<br>Cards |  |  |
| Inventory<br>Module               | Tax<br>Module                | Ticket<br>Audit       | Messaging<br>Module | Activity<br>Logging | Setup           |  |  |
| Business<br>Reports               | Online<br>Ordering<br>Module | Historical<br>Archive | E-Mail<br>Reports   | Training<br>Mode    | Docs            |  |  |
| Business<br>Performance<br>Report | Kiosk<br>Module              |                       |                     |                     |                 |  |  |

## 3. Select Timeclock Report

| Reports             |                      |                                    |                    |                          |  |  |  |
|---------------------|----------------------|------------------------------------|--------------------|--------------------------|--|--|--|
| Timeclock<br>Report | Employee<br>Report   | Employee Advanced<br>Report Report |                    | Tip Pool<br>Distribution |  |  |  |
| Labor<br>Report     | Daily Wage<br>Report | Labor By<br>Department<br>Report   | Overtime<br>Report | Tip Pool<br>Contribution |  |  |  |

## 4. Navigate to the date you would like to adjust

| This report will use the payroll time boundary at the beginning and end of the selected period. |            |                           |            |         |  |  |  |
|-------------------------------------------------------------------------------------------------|------------|---------------------------|------------|---------|--|--|--|
| First Day In Time Period 📷                                                                      | 12/06/2019 | Last Day In Time Period 📷 | 12/06/2019 | Refresh |  |  |  |

# 5. Select **Details** on the employee's time that you would like to adjust

Data from 12/06/2019 04:00 to 12/07/2019 04:00

| Employee | SSN | Time Worked   | Raw Hours | Wage    | Tips   | Rate      |         |
|----------|-----|---------------|-----------|---------|--------|-----------|---------|
| Khamu    |     | 3 hrs, 36 min | 3.60      | \$36.00 | \$0.00 | Prep Cook | Details |
| Subtotal |     | 3 hrs, 36 min | 3.60      | \$36.00 | \$0.00 |           |         |

#### 6. Select Update

| Work Times for Khamu |                   |                     |                     |           |         |        |  |  |
|----------------------|-------------------|---------------------|---------------------|-----------|---------|--------|--|--|
| Time In              | Time Out          | Unpaid Breaks       | Time Worked         | Rate      | Wages   |        |  |  |
| 12/06/19 8:01 am     | 12/06/19 11:37 am | 0 hours, 00 minutes | 3 hours, 36 minutes | Prep Cook | \$36.00 | Update |  |  |
| Total                |                   |                     |                     |           | \$36.00 |        |  |  |

# 7. Here you can change their time in / out; wage rate used, breaks taken, and tips declared.

| Time            | e In   | 0       |                         | Time Out    | 2    | Wage 3                       |  |
|-----------------|--------|---------|-------------------------|-------------|------|------------------------------|--|
| 12/06/2019      | 8 •:   | 01 🔻 am | ▼ 12/06/20 <sup>-</sup> | 11 🔹 : 37 🔹 | am 🔻 | Prep Cook (curr) (\$10.00) 🔹 |  |
| 4 Unpaid Breaks |        |         |                         |             |      | 5 Declared Tips              |  |
|                 |        | 0 min   | Ŧ                       |             |      | 0.00                         |  |
| 6               | Update |         |                         |             | De   | lete                         |  |

### Note: If you are unable to adjust the Time Out, it is because the employee is still clocked in